# 「最高値銘柄・最安値銘柄の数を知る方法」

最高値、最安値をつけた銘柄数をグラフで表示する方法を解説します。

最高値(最安値)といってもそれぞれ何を持っての最高値(最安値)なのかという基準 が必要です。

今年に入っての新値の事を意味するのか、過去一年間の最高値なのかといった事です。

ここでは、ある期間内で今日が最高値(最安値)であったものを調べます。

その期間内の高値(安値)を更新し続ければ、数はカウントされます。

最高値をつけている銘柄が増加し続けある時、ピーク打ちとなったら天井。最安値をつけている銘柄が増加しピークを打ったら底打ち。と思いつきますが、実際そうなっているのかを調べてみます。

JP分析シートを使います。今回は、週足を採用します。

まずその前に、個別銘柄のみの銘柄群を作成します。ETF、リートは除くため。

その方法は、「絞り込み検索」を使います。

#### ■個別銘柄のみの銘柄群(ユーザー銘柄シート)を作成

61. 検索対象銘柄選択から「全銘柄」を選択します。

| 😂 61.検索対象銘柄選択                                                                                                    | -      |   | × |
|----------------------------------------------------------------------------------------------------|--------|---|---|
| 選択実行取り消し                                                                                                    | 登録     | 閉 | 5 |
| <ul> <li>         ・ 全銘柄         ・ 東証         ・ 東証1部         ・ 東証2部         ・ 大証         ・ 大証1部         ・ 大証2部         ・ 大証2部         ・ 名証         ・ ジャスダック(JASDAQ)     </li> </ul> |        |   |   |
| <ul> <li>○ 日経平均採用銘柄</li> <li>○ JPX日経400採用銘柄</li> <li>○ 信用銘柄</li> <li>○ その他・地方上場</li> <li>○ ユーザー銘柄シート</li> <li>○ 貸借銘柄</li> <li>○ 持株管理シート</li> </ul>                                 | —<br>番 |   |   |

次に、上場廃止銘柄を取り除くため、今日、株価が「0」円でない銘柄を検索します。

# 6.株価指定を使います。

| Ⅲ 6.株価指定               | /- c                                                                                | ı × |
|------------------------|-------------------------------------------------------------------------------------|-----|
| <b>検索条件</b> 検          | 索種別·日付                                                                              |     |
| 実行 中止 登録 閉じる           | <ul> <li>採用する株</li> <li>労値採用</li> <li>高値採用</li> <li>ご安値採用</li> <li>・終値採用</li> </ul> |     |
| 検索日の株価 0.0001 円以上~ 999 | 9999 円以                                                                             | 7   |
|                        |                                                                                     |     |
|                        |                                                                                     |     |

個別銘柄のみにするため、ETF、リートは除きます。「その他」以外を全て選択

### 44.業種区分を使います。

| 9 44.業種区分                            |                     |         |         | /- 🗆 × |
|--------------------------------------|---------------------|---------|---------|--------|
| 検                                    | 索条件                 |         | 検索種別・   | 日付     |
| 実行中止                                 | 登録                  | 閉じる     |         |        |
| - <mark>業種選択(チェッ</mark> )<br>☞ 水産・農林 | ⁄クして下さい。)-<br>▼ 医薬品 | 反機械     | ☞ 海運業   | ☑ 証券業  |
| ☑ 鉱業                                 | ☑ 石油• 石炭            | ☑ 電気機器  | ☑ 空運業   | ▼ 保険業  |
| ☑ 建設業                                | ▼ ゴム製品              | ☑ 輸送用機器 | ☑ 倉庫·運輸 | ☑ 他金融  |
| ☑ 食料品                                | ☑ 硝子·土石             | ☑ 精密機器  | ☑ 情報通信  | ☑ 不動産業 |
| ☑ 繊維製品                               | ☑ 鉄鋼                | ▼ その他製品 | ☑ 卸売業   | ▼ サービス |
| ☑ バルブ・紙                              | ☑ 非鉄金属              | 🔽 電力・ガス | ☑ 小売業   | □ その他  |
| 反 化学                                 | ☑ 金属製品              | 区 陸運業   | 区 銀行業   | h l    |
|                                      |                     |         |         |        |
| ,<br>                                |                     |         |         | _      |
| ,<br>                                |                     | ,       |         | _      |
|                                      |                     |         |         | _      |

これで今、上場している個別銘柄だけになりました。

これらの銘柄を「ユーザー銘柄管理」へ保存します。

74.検索結果→ユーザー銘柄シートを使います。今回は999番に保存します。

| 74.検索結果ーユーザー銘柄シート                                    | -                    |     | × |
|------------------------------------------------------|----------------------|-----|---|
| 絞り込み検索結果をユーザー銘柄シートへ書き出し<br>書き出すユーザー銘柄シート番号 999 (1~9) | ノます。<br>9 <b>99を</b> | 入力) |   |
| 「記にコメントを入力してすい。<br>個別銘柄のみ ETF、リートは除く                 |                      |     |   |
| 実行 中止 登録 閉じる                                         |                      |     |   |

#### ■ J P シートを作る

今日が最高値というシートを作ります。今回は、過去半年間の内で今週が最高値である という内容にします。

最安値も同じく期間は半年とします。

### 週足で半年なので、数値は26を使います。26週間=半年と数えます。

### 217番シート 最高値銘柄を知るシート

| 💋 J P 法分析シート 週足用 0217番                                                                                               |                                                                            | · ~ (D | ×          |
|----------------------------------------------------------------------------------------------------|----------------------------------------------------------------------------|--------|------------|
| コメント過去半年間の最高値                                                                                                    |                                                                            |        | 閉じる        |
| 短期弹性值以上 出来高倍率 日 起来高倍率 日 起来高倍率 日 起来高倍率 日 起来高度。                                                                        | 以下         最高値・最安値<周期         出来高水準         周期           期         最高値<最安値 |        | 印刷         |
| 中期弹性值以上 一一一般人出来高阶; 中期弹性值以下 短弹 向家 長期弹性值以上 中弹 向家                                                                       |                                                                            |        | 変更         |
|                                                                                                    | ぎ                                                                          |        | 初期化        |
| 短期M指標     以上     甲期M     回       短期M指標     以下     生短弾     向       中期M指標     以上     生中弾     向                         | き 一 一 最高値 安値 以下 - 林価水準 以上<br>き 最安値 周期 - 林価水準 以下<br>き 最安値 / 高値 以上           |        | 保存         |
| - 中期M指標 以下 生長弾 同<br>生短弾性値 以上 短コスト 向羽<br>生短弾性値 以下 長コスト 向羽                                                             | き 一 最安値/高値 以下                                                              |        | 一見衣<br>CSV |
| 生中弾性値 以上  短/ 長コスト 1)<br>  生中弾性値 以下  短コスト上・下技<br>  生長弾性値 以上   長コスト上・下技                                                | 2011                                                                       |        | 取込         |
| 生長弾性値         以下         短長DC後日柄           最安値         周期         短長DC後日柄           最安値比率         以上         短長GC後日柄 | 以上終値/高値 以上<br>以下終値/高値 以下<br>以上終値/安値 以上                                     |        | 一括         |
| 取女値比率以下 短長GC後日柄<br>最安値日柄 以上 短彈/中弾 1<br>最安値日柄 以下 中彈/長彈 1                                                              | 以下 終値/女値 以下<br>位置 新値 周期<br>位置 安値更新本数 以上                                    |        | 印刷2        |
|                                                                                                    |                                                                            |        |            |
| 取る値は177 以上 IO 女値の別上・NA<br>最高値日柄 以下 IO RJ指数 以<br>出来高倍率 周期 RJ指数 以<br>出来高倍率 別上 RJ指数 の                                   | パツ 正秋ツ つ 4 設正<br>上 ハイ・ローバンド 周期 バンド 周期                                      |        | Ó          |

# 拡大します。

| 最高値 周期   | 26 |
|----------|----|
| 最高值比率 以上 |    |
| 最高值比率 以下 |    |
| 最高値日柄 以上 | D  |
| 最高值日柄 以下 | 0  |
| 山东古达家 国地 |    |

#### 218番シート 最安値銘柄を知るシート

| 🖉 J P 法分析シート 週足用 218   | 潘                          |                              |                              | ÷ (0 | ×        |
|------------------------|----------------------------|------------------------------|------------------------------|------|----------|
| コメント過去半年間の最安値          |                            |                              |                              |      | 閉じる      |
| 短期弾性値 以上               | 出来高倍率 以下<br>最大出来高 周期       | 最高値·最安値 周期                   | 出来高水準 周期                     |      | 印刷       |
| 中期弾性値 以上               | 最大出来高か?                    | 最高值/最安值 以下                   | 短中M間カイリ 以上<br>MACDの(4-20) 向き |      |          |
| 長期弾性値 以上               | 中弾                         | 最安值/最高值 以上                   | MACD②(5-20) 向き<br>短M/ 中M 位置  |      | L & C    |
|                        | 及岸 「内に<br>MAV 向き<br>短期M 向き |                              |                              |      | 初期化      |
| 短期M指標 以上<br>短期M指標 以上   |                            |                              |                              |      | 保存       |
| 中期M指標 以上<br>中期M指標 以上   |                            | 最安值/高值 以上 一                  |                              |      | 一覧表      |
| 生短弹性值 以上               | 短コスト 向き                    | 長コスト/前日安値 以上<br>長コスト/前日安値 以上 |                              |      |          |
| 生中弾性値 以上<br>生中弾性値 以上   | 短ノ長コスト位置                   | 長コスト/前日高値 以上 長コスト/前日高値 以上    |                              |      |          |
| 生長弾性値 以上<br>生長弾性値 以下   | 長コスト上・下抜け<br>短長DC後日柄 以上    | 生短弹/短弹 位置                    |                              |      |          |
| 最安値 周期 26<br>最安値比率 以上  | 短長DC後日柄 以下<br>短長GC後日柄 以上   | 終値/高値 以下 終値/安値 以上            |                              |      | 一括       |
| 最安值比率以下<br>最安值日柄以上     | 短長GC後日柄 以下<br>短弾/中弾 位置     | 終値/安値 以下<br>新値 周期            |                              |      | 印刷2      |
| 最安値日柄以下<br>最高値周期       | 中弾/長弾 位置<br>短弾/長弾 位置       | 安値更新本数 以上 安値更新本数 以下          |                              |      |          |
| 最高値比率以上<br>最高値比率以下     | 陽線・陰線?<br>高値切り上・下がり        | 高値更新本数 以上<br>高値更新本数 以下       |                              |      |          |
| 最高值日柄以上                | 安値切り上・下がり<br>RJ指数<br>以上    | 足取り5本設定                      |                              |      |          |
| 出米高倍率   周期<br>出来高倍率 以上 | RJ指数 以下<br>RJ指数 向さ         | ハイ・ローハンド 向ぎ<br>短中M間カイリ 以下    |                              |      | <b>İ</b> |

拡大します。

| 最安値 周期   | 26 |
|----------|----|
| 最安値比率 以上 |    |
| 最安値比率 以下 |    |
| 最安値日柄 以上 | 0  |
| 最安値日柄 以下 | 0  |
| 且言は 田田   |    |

217番に最高値を、218番に最安値を知るシートをつくります。

周期は「26」です。

日柄が「0」という事は、最高値(最安値)から経過している日数が「0」日、つまり 今日が最高値(最安値)という事です。

次は、数をカウントするため「合格数検索」を実行します。

| 🗸 」 P 分析Xニュー |         |    | × |
|--------------|---------|----|---|
|              |         |    |   |
| -            | チャート    |    |   |
|              | 検索      |    |   |
|              | 検証      |    |   |
| 村            | 演索結果    |    |   |
|              | 格数検索    |    |   |
| ユーザー銘植       | 雨管理・連続チ | ·* |   |
| 期間           | 脂定検索    |    |   |
|              | 閉じる     |    |   |
|              |         |    |   |

# ■合格数検索

下記のように設定して「実行」をクリックします。

今回は「週足」です。

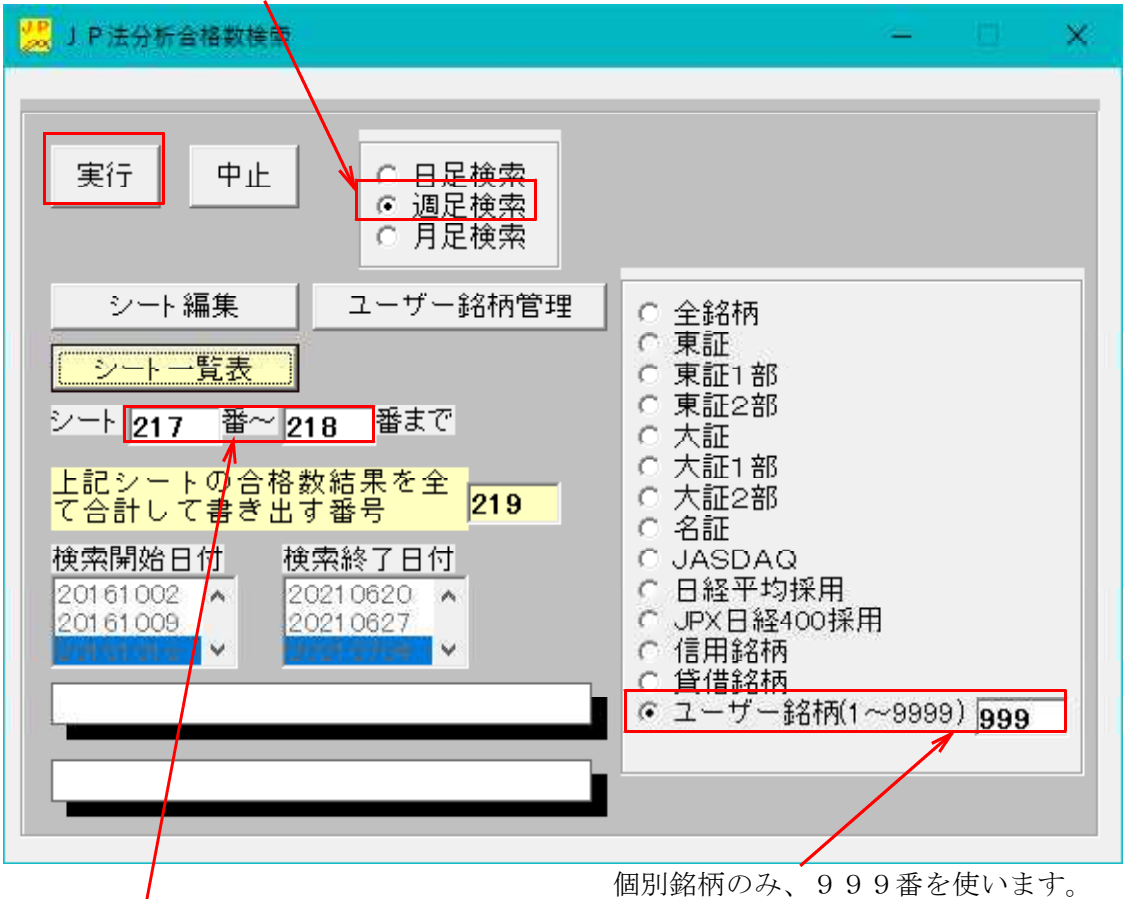

シートは先に作成した番号を入力します。

## ■合格数を表示させる

「合格数検索」が終了すると画面が消えますので、今度は「チャート」から日経平均の 週足チャートを表示させます。

そして、下記のようにクリックしていき、

| ▲ (1) 僅<br>銘柄テ-<br>指標(S)<br>印刷(P)<br>画面満<br>再描画<br>目盛追 | か(2) 乗(+(3<br>-ブル(W)<br>去(E)<br>加(M) |     | Ctrl+W<br>Ctrl+S<br>Ctrl+P<br>Ctrl+E<br>Ctrl+R<br>Ctrl+R<br>Ctrl+M | 210 | 17704 |                  | 2001 |      |     | Scale |
|--------------------------------------------------------|--------------------------------------|-----|--------------------------------------------------------------------|-----|-------|------------------|------|------|-----|-------|
| JP分                                                    | 析シート合格数                              | (8) |                                                                    | ->  | 合格类   | 数表示(A            | 4)   | Ctrl | I+A | ð     |
| 銘柄自                                                    | 動表示設定                                | 0   | trl+F1                                                             | -   | %表示   | <del>(</del> (Z) |      | Ctr  | I+Z | -1    |
| 終了(0                                                   | Ň                                    | 5   | Ctrl+O                                                             |     | 印刷()  | ()               |      | Ctr  | I+X |       |

※ここでは合格数そのものを表示させます。割合である%で見たい場合は、 「%表示」をクリックして下さい。

まずは、最高値銘柄数を調べます。

シート番号は217です。

| 合格数検索結果表示                                     | ×     |
|-----------------------------------------------|-------|
| 合格数検索結果を表示させる 1から 1000 までのシート番号<br>を入力してください。 | ОК    |
|                                               | キャンセル |
|                                               |       |
| 217                                           |       |

このように表示されます。チャート下に表示されているのが最高値銘柄数です。

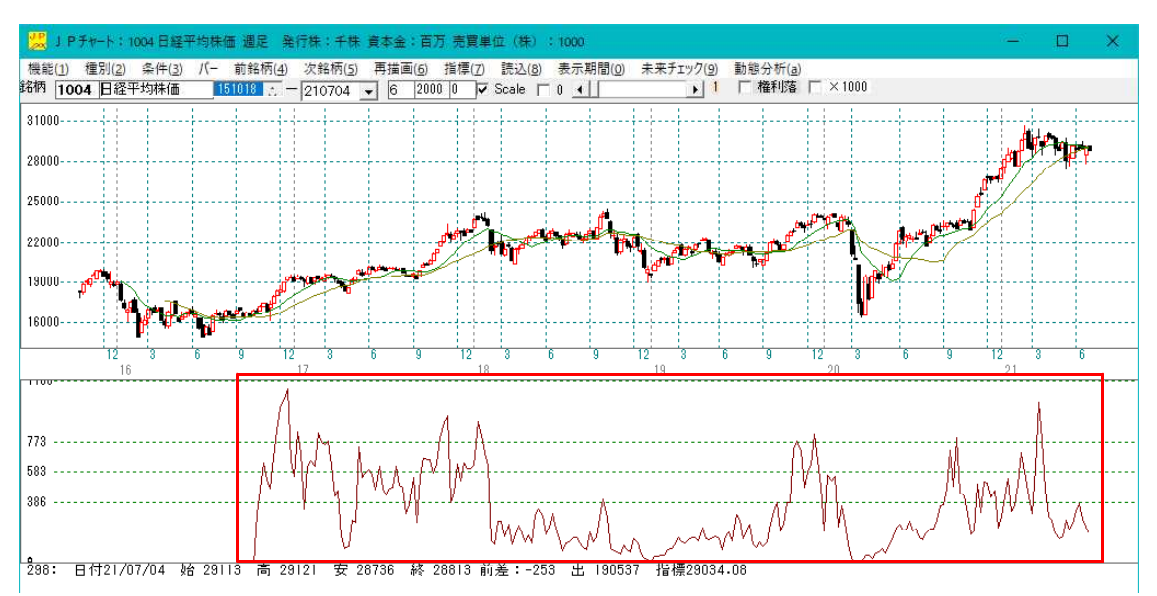

数が多く出ている日に縦バーを表示させてみます。

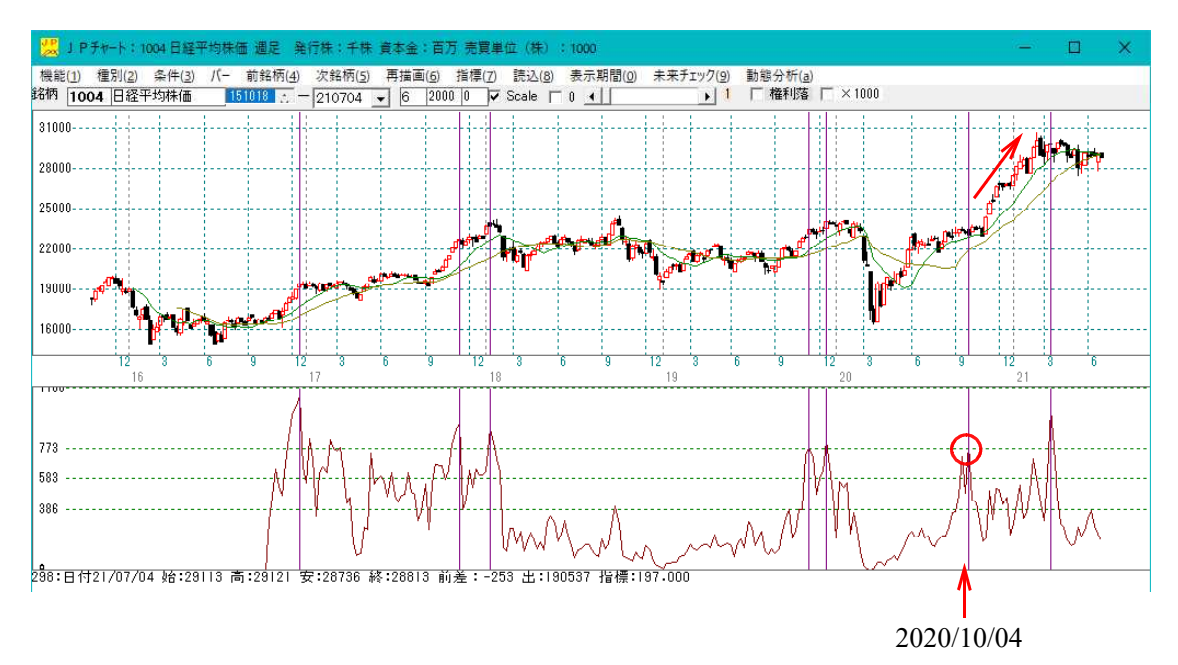

日経平均との比較では、やや早めに最高値をつけた銘柄がピークを迎え、それから保ち 合いか、もう一段上があります。

ただし、2020/10/04 の場合は別です。ここで個別銘柄の最高値数はピークをつけました が、米大統領選で相場は大きく上に舵を取りました。

この上昇は、全体相場が上昇に向かったのではなく、よくいわれている 225 採用銘柄の うち、値がさ株のみが相場を引っ張ったという事です。

蚊帳の外の銘柄を買っていた場合、利益は期待したほどなかったのではないでしょうか。

#### 続いて最安値銘柄のグラフを表示させてみます。

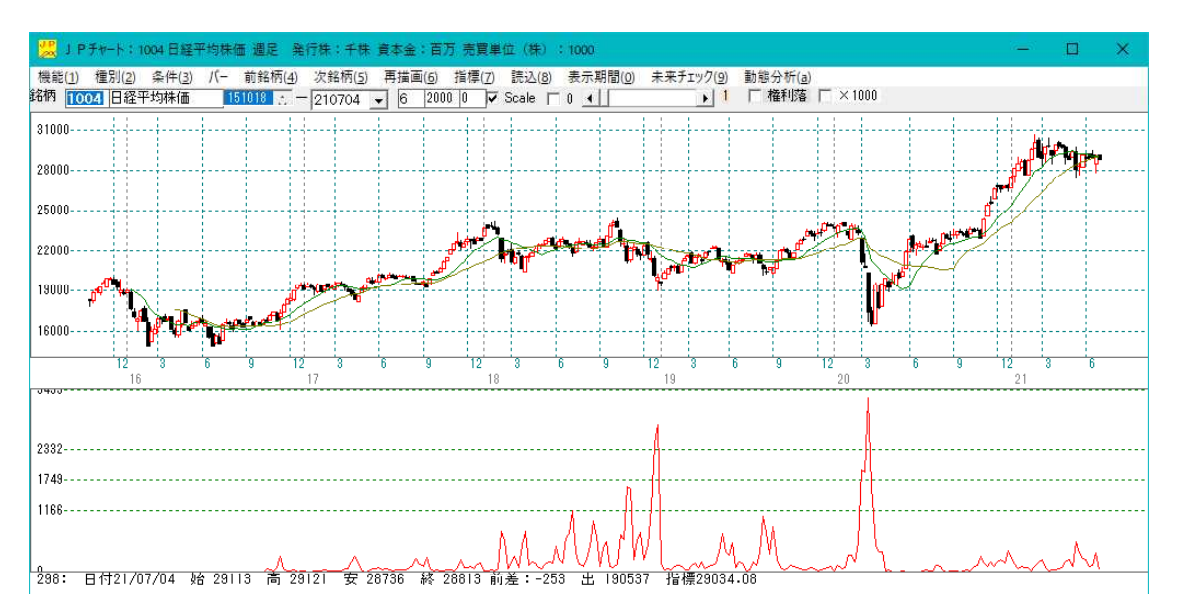

特に数が多い日に縦バーを表示させてみます。

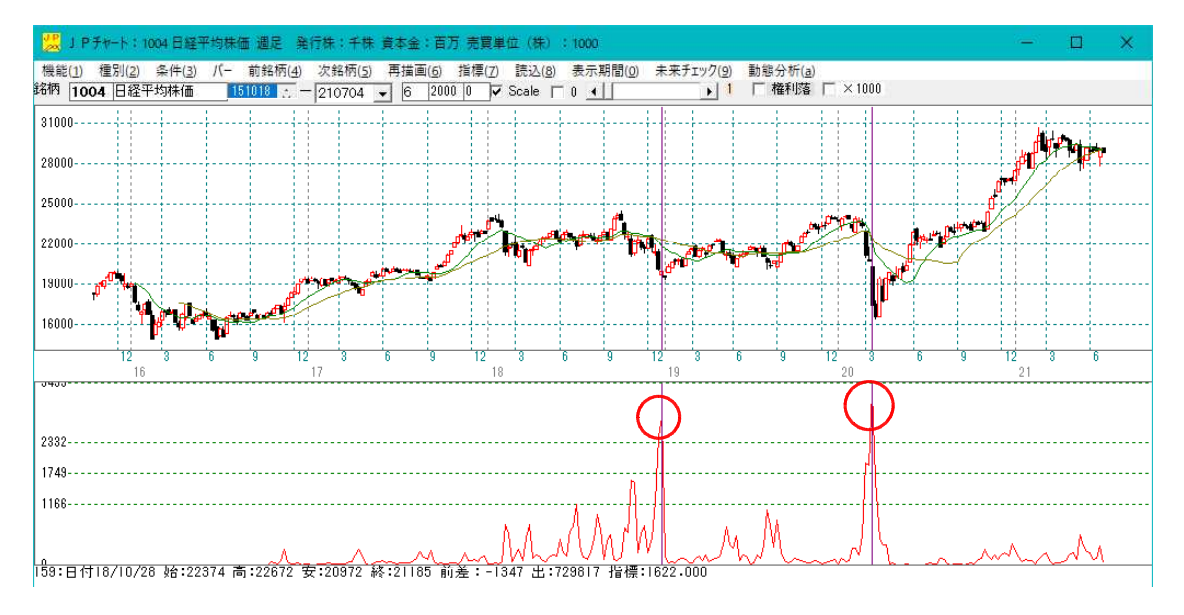

見事に底を捉えています。

このグラフの突出は、相場が下がり出すと我先にと投げ売りが入って、値がさの優良株 だろうが、関係なく売られるという事です。もちろん信用の担保不足から、切らざるを 得ない場合も多々ある事でしょう。

大幅下落での投げ売りは危機を感じた、人の本能でもありますからいつのパターンでも 同じです。

このように、天井圏の判断は最高値銘柄数では、判明しにくい事があります。それに近 いタイミングは分かりますが。しかし、底を当てるなら、この方法は有効といえます。 では、日経225銘柄のみのグラフをみてみましょう。

まずは、合格数検索で「日経平均採用」を選択し「実行」です。

ここでは、個別銘柄と同じ217、218番を使いますが、先の個別銘柄のグラフを残 したい場合は、別なシート番号に最高値(最安値)銘柄数を調べるシートを作成します。

例えば、219番に最高値銘柄数を、220番に最安値銘柄数を調べるシートを作りま す。

そして、合格数検索では、219-220を使います。

※合格数検索で保存されるデータは、シート番号単位で管理しています。

そのため、下記のように217-218を使うと個別銘柄のデータが日経225採用の ものに上書きされます。

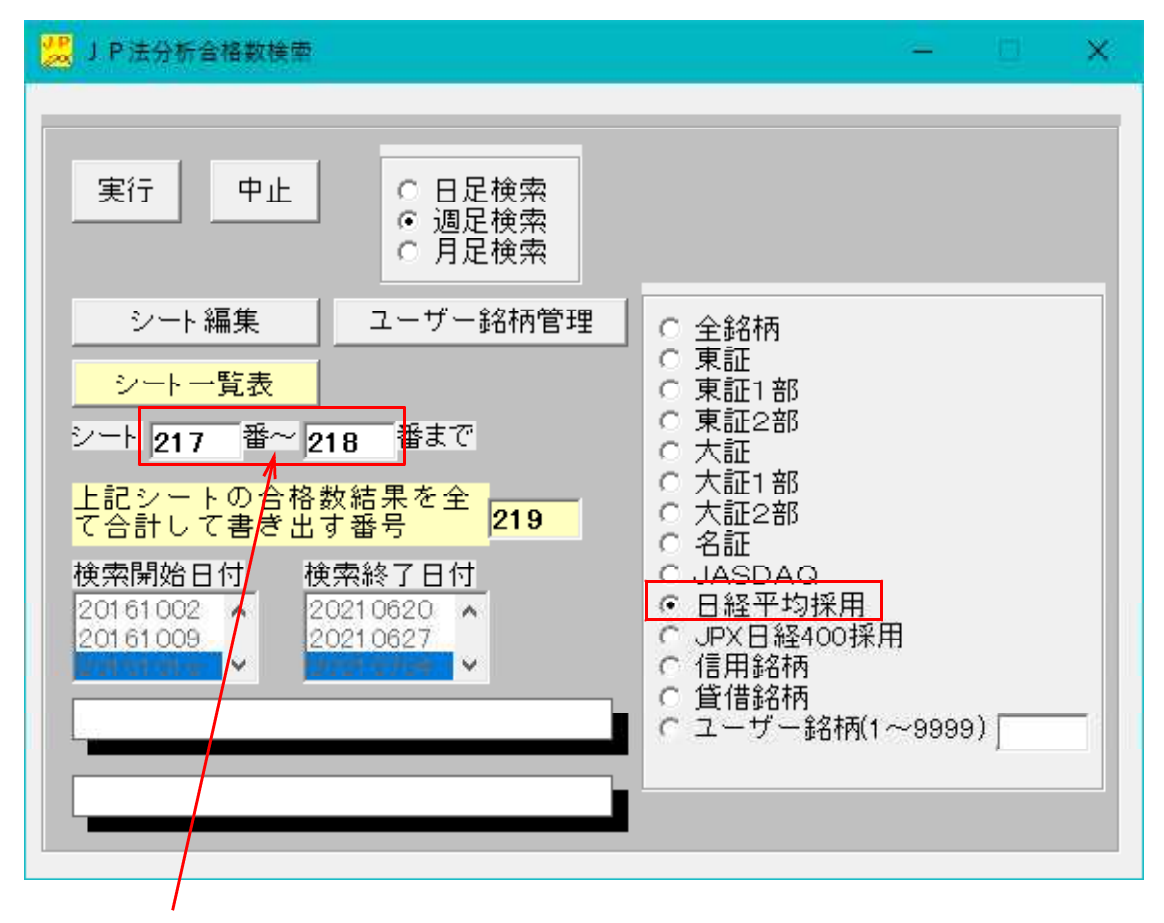

先のデータ(グラフ表示)を残したい場合は、シート番号を変更する事。 ※シート内容は同じ。

### 日経225採用のみ 最高値銘柄数グラフ

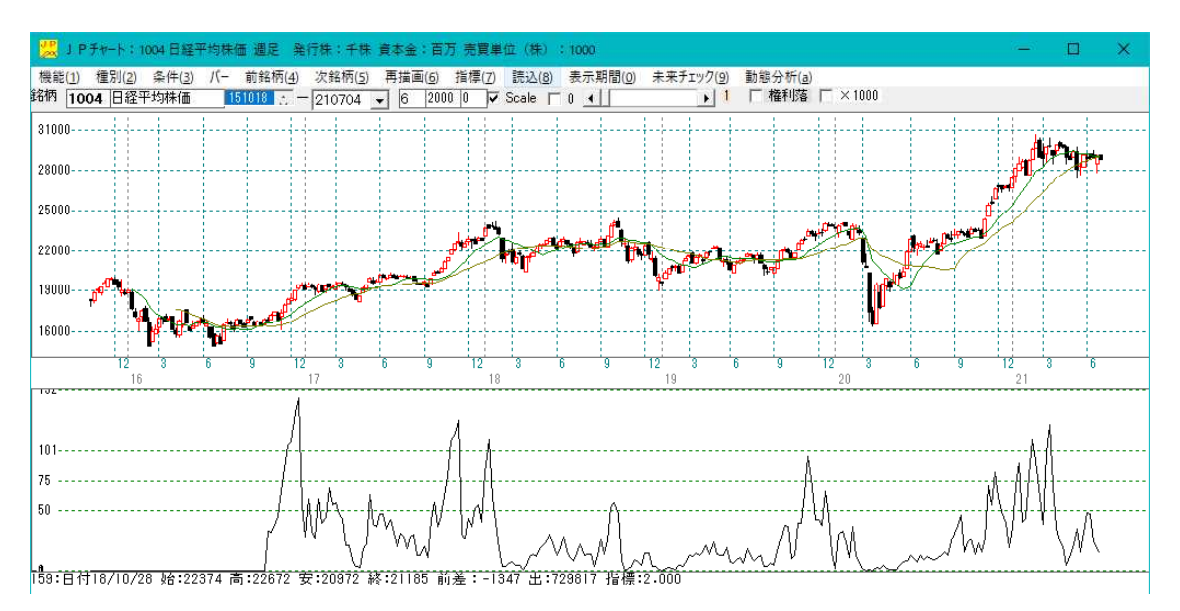

数が多い日に縦バーを表示

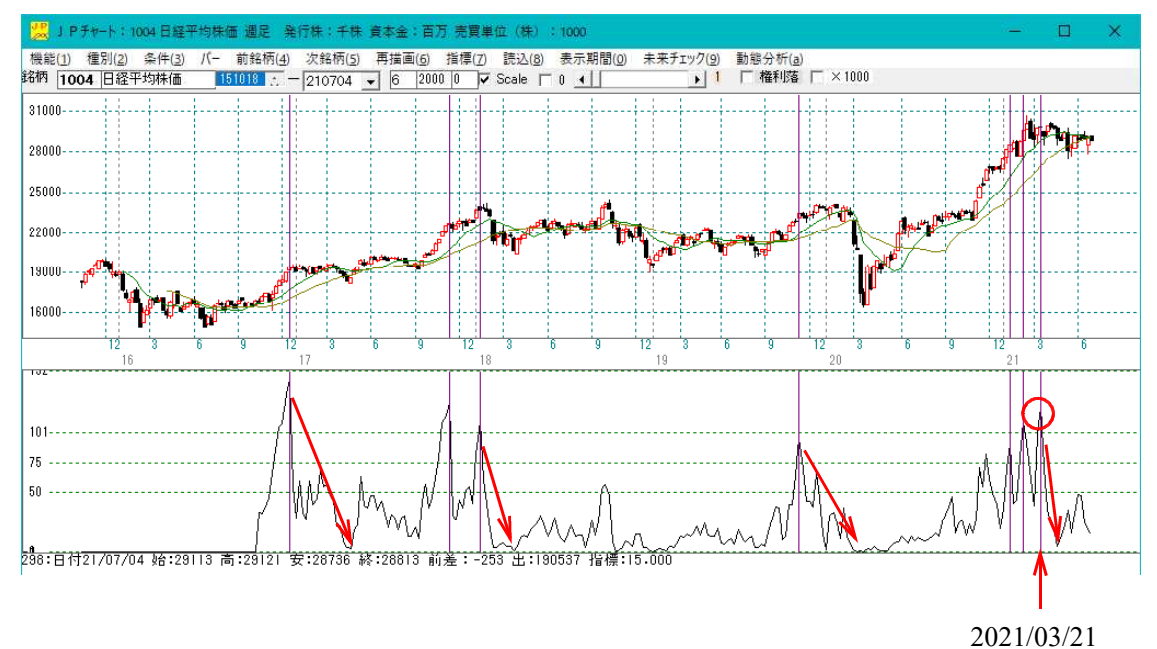

2021年に入ってからは、最高値銘柄数のピークが3回あります。

一番最後のピークは、2021/03/21 です。ここから数は激減しますが、日経平均は下がら ず。

225採用銘柄にとっては、最高値は更新しないものの、過去と比較して大きな下げに はなっていないのでしょう。

このグラフをみても、天井圏を知るにはずれがあります。

### 日経225採用のみ 最安値銘柄数グラフ

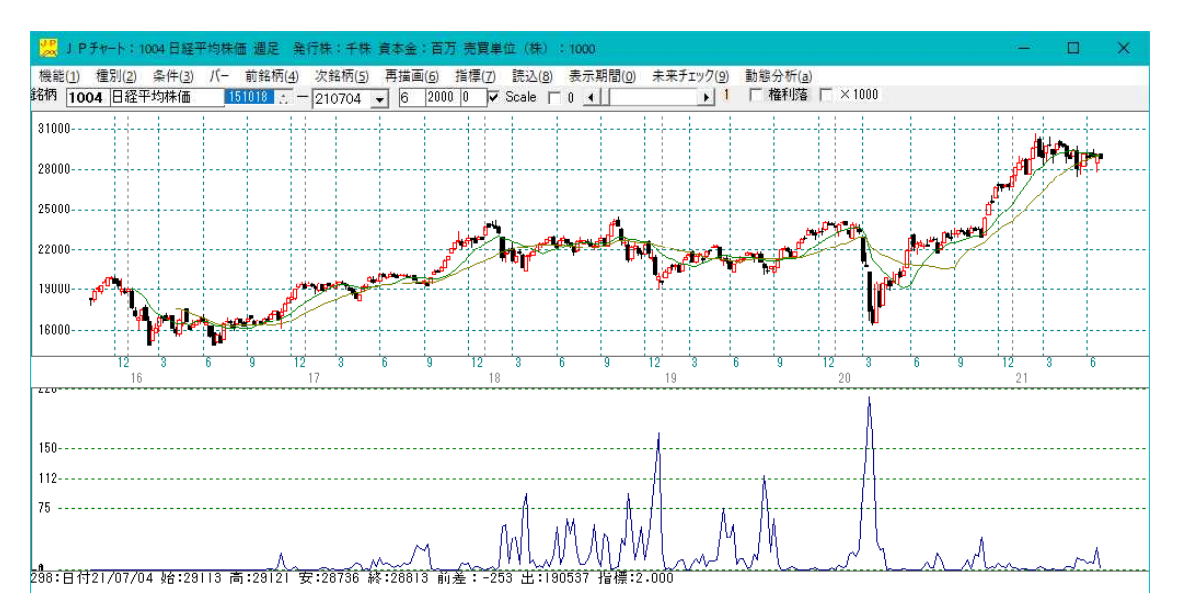

数が多い日に縦バーを表示

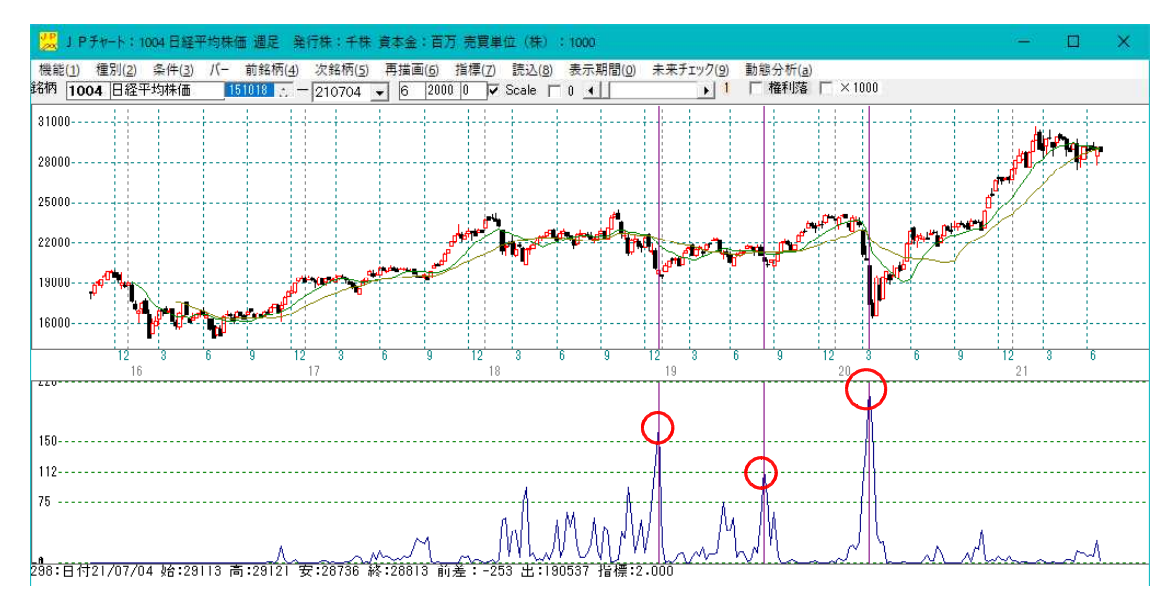

下げの場合は、個別銘柄の時と同様に底が判明。

最安値銘柄数の増加で相場の底は知る事が出来ます。

今回は、週足で半年の最高値(最安値)としましたが、三ヶ月がよければ周期を13、 一年なら52を使います。

JP2000ソフトユーザー様は、日足でもお試し下さい。2000日ありますから、 ある程度過去へ遡って調べる事が出来ます。この場合、一ヶ月なら20、三ヶ月なら 60を使って下さい。一年なら200です。